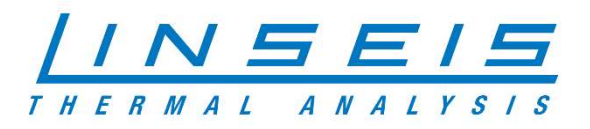

# How To Setup your Linseis PC

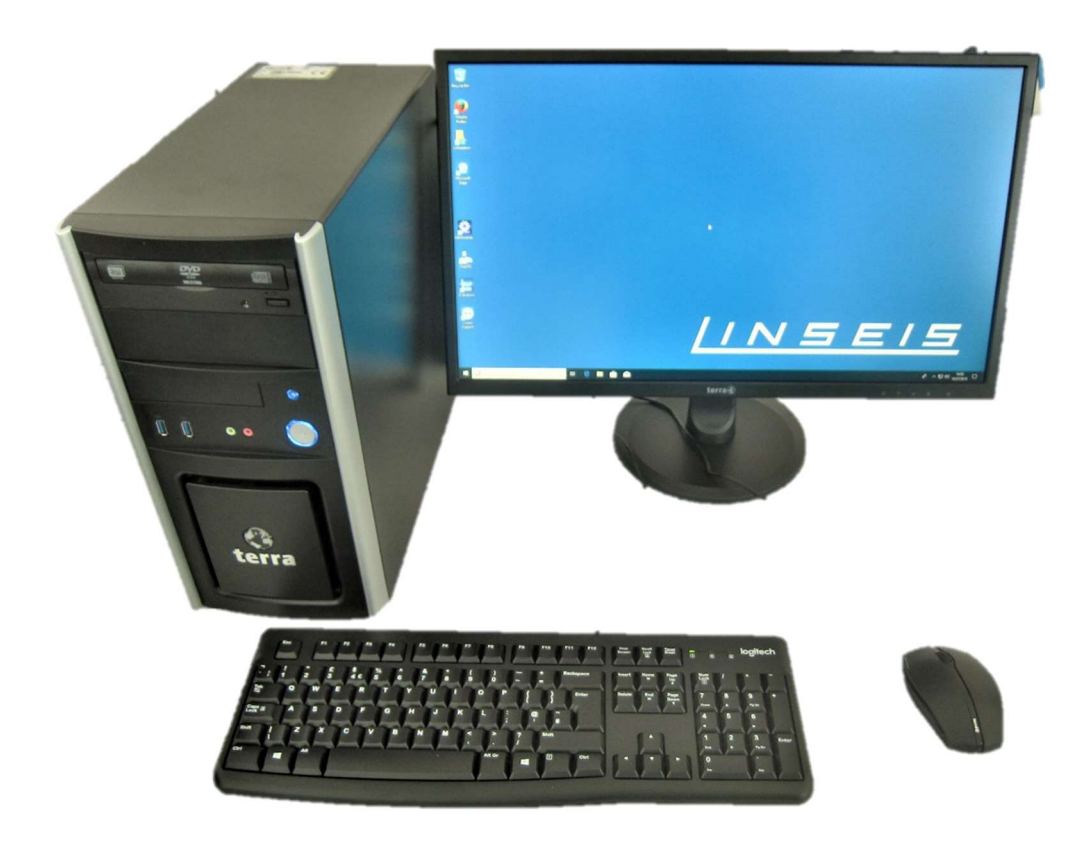

Linseis Messgeräte GmbH Gerlach Stand: 10.07.2019

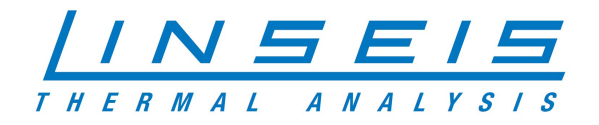

## Index

| 1. | Setup the hardware         | .3 |
|----|----------------------------|----|
| 2. | Setup Windows OS           | .3 |
| 3. | Setup the Linseis Software | .5 |

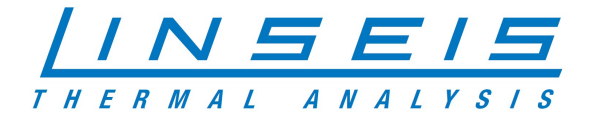

### 1. Setup the hardware

- At first make sure everything is delivered you need to setup your PC correctly

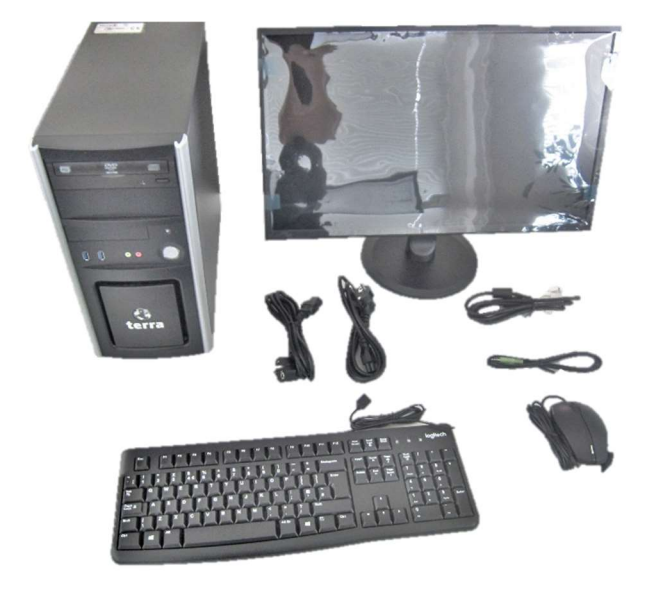

| Tower                                  |
|----------------------------------------|
| Monitor                                |
| Keyboard                               |
| Mouse                                  |
| Power cables                           |
| Video cable                            |
| USB-Stick (you can find this with your |
| measuring device)                      |

- Connect your monitor with the tower
- Connect mouse and keyboard with the tower
- Connect monitor and tower to power supply and turn everything on

#### 2. Setup Windows OS

- Turn the PC on

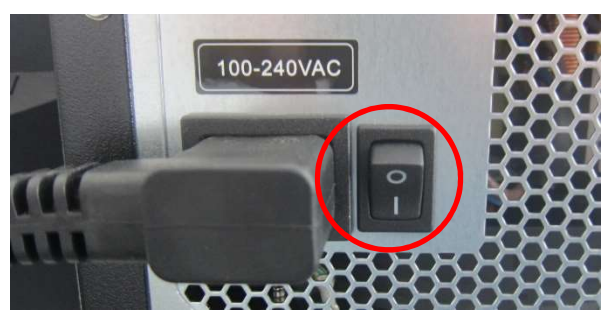

- For the first time Windows will setup itself, you just need to follow the instructions and insert

the information to your needs

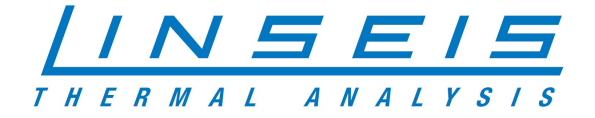

- You need to connect the PC with the internet while setting up the device (Ethernet or WIFI)

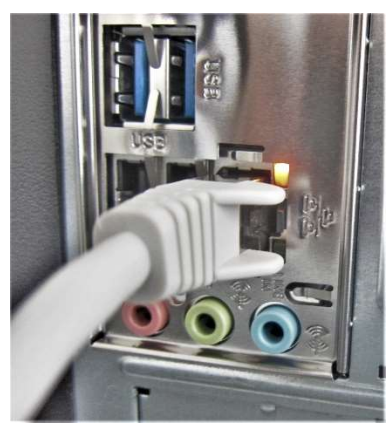

- When the WINDOWS installation is finished, connect the provided USB-Stick with the tower

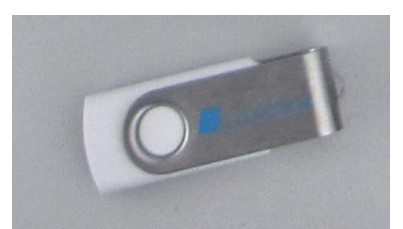

- Start the "Install"-Batch file and follow the instructions in the CMD-Window

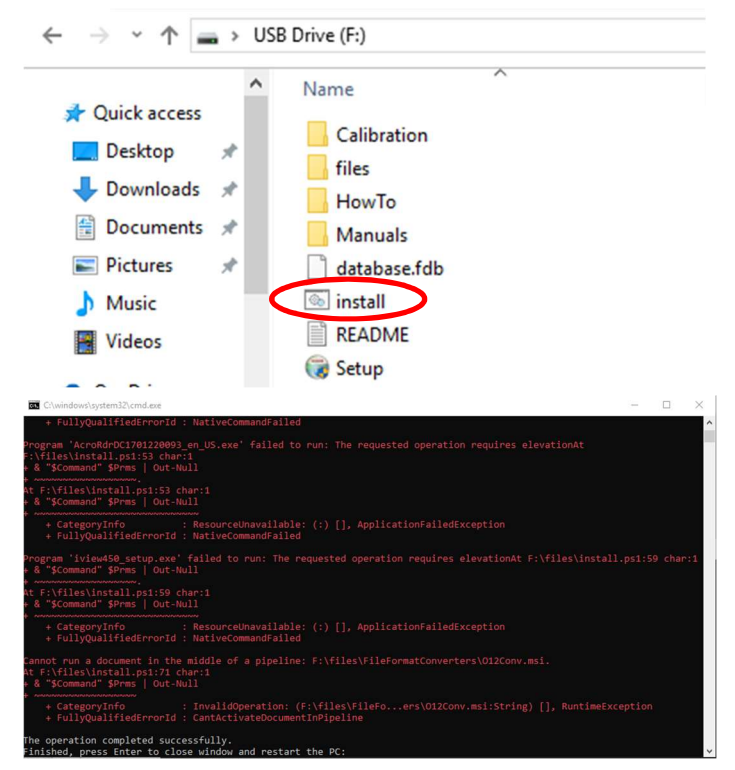

- After you restart the PC, everything is setted up on your brand new Linseis PC

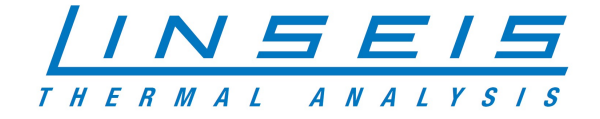

#### 3. Setup the Linseis Software

- If the Windows-Setup finished you can start install the Linseis Software on your PC
- Start the Setup.exe from your USB-Stick

- Choose the device you want to install on your PC in the dropdown menu

| Linseis TA Software Setup                                     |                                                                                                    |            | -       |           | ×    |
|---------------------------------------------------------------|----------------------------------------------------------------------------------------------------|------------|---------|-----------|------|
|                                                               |                                                                                                    |            |         |           |      |
| Check the components you w<br>install. Click Next to continue | ant to install and uncheck the                                                                                                    | components | you don | 't want t | 0    |
| Select the type of install:                                   | Chip DSC                                                                                                    | ~          |         |           |      |
| Or, select the optional<br>components you wish to<br>install: | Evaluation Progra Zeral Valuation Progra Zeral Valuation Progra Zeral Valuation Proceedings Zeral Valuation Proceedings Zeral Valuati |            |         |           |      |
| Space required: 227.7MB                                       | € THB/QSS/HTP<br>< >                                                                                                    | ~          |         |           |      |
| illsoft Install System v2.46                                  |                                                                                                    |            |         |           |      |
|                                                               |                                                                                                    | Nex        | t >     | Car       | ncel |

- Click Ok and confirm the upcoming questions

The database for your device will be copied automatically from the USB-Stick

| Copy to C: Vinseis |                                 |
|--------------------|---------------------------------|
| copy to c. pinaela |                                 |
| Show details       | 🞲 Linseis TA Software Setup 🛛 🗙 |
|                    |                                 |
|                    | Database in F: found and copied |
|                    | ОК                              |
|                    |                                 |

- Connect your Linseis device with the PC and follow the instructions in the manual
- Now you can Use your Linseis Device and PC to your needs

| â)     | Electronic                     | Ecology U /                                                                                                    |
|--------|--------------------------------|----------------------------------------------------------------------------------------------------|
|        | HLHH MARTING OPENING T         | inter a second second se                                                                                                    |
| Ð      | Ann at                         | 1.550 2.Cometodan 👂 bacinaacunas 🖩 4.Bay Hoasonist 🖗 bushas                                                                                                    |
|        |                                | Discondy is serviced                                                                                                    |
|        |                                | Telefonder (1275 Teager) (e.g. (f) (e.g. (f) (   |
|        | N20 AX                         | Idle Inclosed                                                                                                    |
|        |                                | andered Traces Ethnice Property                                                                                                    |
|        |                                |                                                                                                    |
|        |                                | Colonier Haussbergent 🔶 💻                                                                                                    |
|        |                                |                                                                                                    |
|        |                                |                                                                                                    |
|        | way by a take                  | NE CONTRACTOR OF CONTRACTOR OF   |
| 8      | sterms AX                      | y                                                                                                    |
|        |                                | ja:                                                                                                    |
| >      |                                |                                                                                                    |
|        |                                | l a                                                                                                    |
| 1      |                                | A second second se<br>Second second sec<br>second second second second second second second second second second second second second second second second second second second second second second second second second second second second second second second second second sec |
|        |                                | Time (min)                                                                                                    |
|        | share lives                    |                                                                                                    |
| 2      |                                |                                                                                                    |
|        |                                |                                                                                                    |
|        |                                |                                                                                                    |
|        |                                |                                                                                                    |
|        |                                |                                                                                                    |
| 0 7/1~ | elwerktreeth 🛛 🖏 🕹 🖬 🔁 🖬 🖓 🕹 👹 | C ALD STOR                                                                                                    |